堆叠 **孙轲** 2019-09-20 发表

# 组网及说明

# 1. 配置需求或说明

## 1.1 适用产品系列

本案例适用于如: Aruba 5406R zl2 Switch、Aruba 5412R zl2 Switch等系列的交换机。 堆叠中的物理 链路、模块是否有具体使用要求,可参考对应型号交换机操作手册中的VSF配置指导。

Virtual Switching Framework (VSF) 虚拟交换框架技术,可在同一层中虚拟化最多八台物理设备,提供高可用性和可扩展性,类似于H3C交换机中的IRF技术。

1.2 组网图

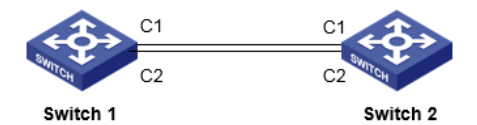

# 配置步骤

1. 配置步骤 1.1 Switch 1 配置 #进入全局模式 ProCurve#config

#### #创建堆叠链路LINK 1,并与物理端口C1、C2绑定

ProCurve(config)#vsf member 1 link 1 c1 ProCurve(config)#vsf member 1 link 1 c2

### #修改优先级160, 使交换机成为主用控制器Commander (Master)

ProCurve(config)#vsf member 1 priority 160

#### #在domain 5中激活堆叠配置

ProCurve(config)#vsf enable domain 5

# 1.2 Switch 2 配置

**#进入全局模式** ProCurve#config

### #修改member成员编号为2,创建堆叠链路LINK 1,并与物理端口C1、C2绑定

ProCurve(config)#vsf member 2 link 1 c1 ProCurve(config)#vsf member 2 link 1 c2

### #修改优先级150, 使交换机成为备用控制器Standby

ProCurve(config)#vsf member 2 priority 150

### #在domain 5中激活堆叠配置

ProCurve(config)#vsf enable domain 5

## 2. 保存配置

ProCurve(config)#write memory

### 配置关键点

### VSF中的5400R交换机如果有主备管理引擎,物理指示灯以及系统显示如下:

物理指示灯显示:每台设备的主控板Act指示灯常亮绿色,每台设备的备控板所有指示灯常亮绿色 系统显示show modules:每台设备的主控板显示为Active,每台设备的备控板显示为offline